## 岩手銀行 電子交付サービスご利用マニュアル

1. 岩手銀行のホームページにアクセスし、電子交付サービスを開く

(https://www.iwatebank.co.jp)

(1) 「法人のお客さま」をクリックしてください。

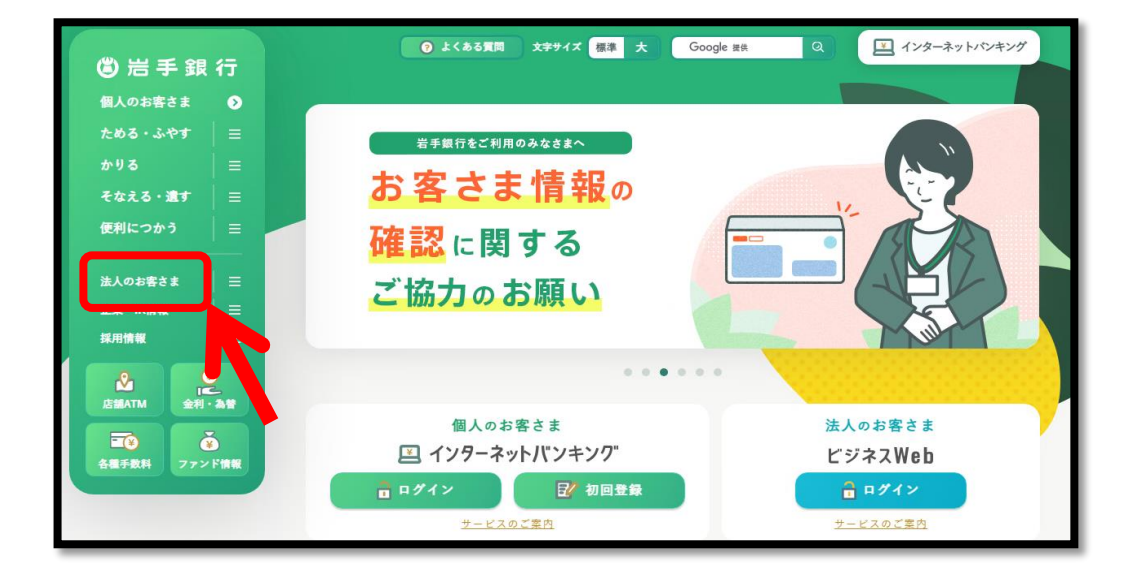

(2)電子交付サービス「ログイン」をクリックして ください。

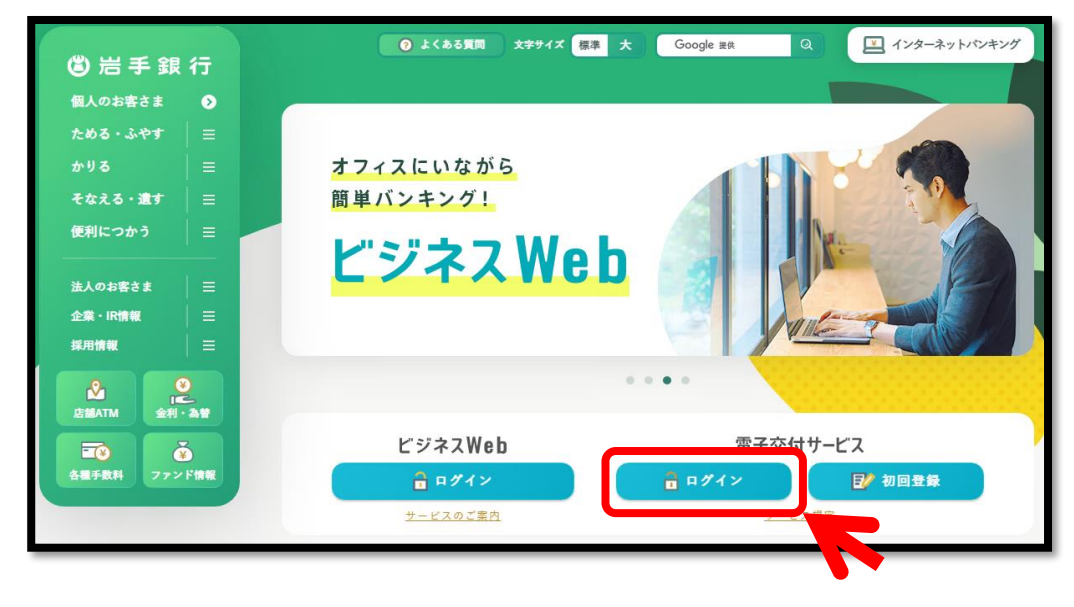

2. ログイン画面

「帳票電子交付開始のお知らせ」に記載の以下情報を を入力し、[ログイン]をクリックしてください。

- ・企業番号
- ・アカウントID
- ・変更後の「新しいパスワード」

企業番号、アカウントID、パスワードのいずれかを間違うと 「ログインに失敗しました。」と表示され、ログインできません。

パスワードを忘れた場合は、パスワードの再発行手続きが必要 になりますので、お取引店で再発行手続きをお願いします。

|     | 企業番号     |   |  |      |
|-----|----------|---|--|------|
| アカ  | סואכליו  |   |  |      |
| ,   | マード      | • |  |      |
| ログイ | ンに失敗しました |   |  | ログイン |

|                                                       | Financial Service Platform                       |                                                                                                    |                                                                                                    |                                            |            |    |
|-------------------------------------------------------|--------------------------------------------------|----------------------------------------------------------------------------------------------------|----------------------------------------------------------------------------------------------------|--------------------------------------------|------------|----|
|                                                       | 企業番号                                             |                                                                                                    |                                                                                                    |                                            |            |    |
|                                                       | アカウントロ                                           |                                                                                                    |                                                                                                    |                                            |            |    |
|                                                       | パスワード                                            |                                                                                                    |                                                                                                    |                                            |            |    |
|                                                       |                                                  |                                                                                                    |                                                                                                    |                                            | ログイン       |    |
|                                                       |                                                  |                                                                                                    |                                                                                                    |                                            |            |    |
|                                                       |                                                  |                                                                                                    |                                                                                                    |                                            |            |    |
|                                                       |                                                  |                                                                                                    |                                                                                                    |                                            |            |    |
|                                                       |                                                  |                                                                                                    |                                                                                                    |                                            |            |    |
| Financial S                                           | iervice Platform 利用规約                            |                                                                                                    |                                                                                                    |                                            | 00000 電子帳票 | 利用 |
| Financial S                                           | <b>Service Platform</b> 利用规约                     | <u>承認待/要承該</u><br>任                                                                                                    | 0件確認待/要確認 0 👥 💌                                                                                                    | 2 Q C                                      | 00000 電子帳票 | 利用 |
| Financial S<br>帳票<br>現在5                              | ervice Platform 利用規約<br>受領している帳                  | 承認待/要承認<br>住<br>2019/02/0<br>行へルプデン                                                                                                    | <u>0件 確認待/要確認 0</u><br>★<br>2 15:40 From: 岩手銀行 岩手銀                                                                                                | 3 Q C                                      | 00000 電子帳票 | 利用 |
| Financial S<br>帳票<br>現在5<br>景を参                       | Service Platform 利用期約<br>登領している帳<br>参照           | <u>承認待/要承認</u><br>住<br>2019/02/0<br>行へルプデン<br>受信済<br>ご利用あり                                                                                                   | <u>0件 確認待/要確認 0</u><br>・・・ C<br>9 15:40 From: 岩手銀行 岩手銀<br>スク<br>がとうございます                                                                          | 3 Q C                                      | 00000 電子帳票 | 利用 |
| Financial S<br>帳票<br><sup>現在5</sup><br><sup>票を創</sup> | Service Platform 利用規約<br>受領している快<br>感感します。<br>参照 | <u>承認待/要承認</u><br>住<br>2019/02/0<br>行へしご予<br>受信済<br>ご利用あり<br>金融サー<br>がとうご確認く                                                                                 | 0件 確認待/要確認 0<br>● 15:40 From: 岩手銀行 岩手銀<br>く2<br>がとうございます<br>ビスプラットフォームのご利用<br>います。添付の『ご利用案内.p.<br>ださい。                                            | a Q C                                      | 00000 電子帳票 | 利用 |
| Financial S<br>帳票<br><sup>現在5</sup><br><sup>裏を参</sup> | ervice Platform 利用規約<br>登録している帳<br>時限します。<br>参照  | <u>承認待/要承認</u><br>住<br>2019/02/0<br>行へレブデ<br>受信済<br>ご利用あり<br>金融サー<br>がとうござ<br>をご確認<br>等<br>印 (返信)<br>の<br>(辺信)                                               | 0件 確認待/要確認 0<br>ま そ<br>0 15:40 From: 岩手銀行 岩手銀<br>びとうございます<br>ビスプラットフォームのご利用<br>います。添付の『ご利用案内.p<br>ださい。<br>については、当メッセージ右上<br>ポタンをご利用ください。<br>off   | 3 Q C<br>(本)<br>(あり)<br>odf]<br>の矢         | 00000 電子帳票 | 利用 |
| Financial S<br>帳票<br>現在S<br>票を参                       | ervice Platform 利用規約<br>登領している帳<br>参照します。<br>参照  | <ul> <li>承認待/要承認</li> <li>住</li> <li>2019/02/0</li> <li>行へレブデ、受信済</li> <li>ご利用あり</li> <li>金融サーがとうござく</li> <li>なご確認等</li> <li>印(返信)</li> <li>ご利用案内</li> </ul> | 0件 確認待/要確認 0<br>全 15:40 From: 岩手銀行 岩手銀<br>かとうございます<br>ビスブラットフォームのご利用<br>については、当メッセージ右上<br>だタンをご利用ください。<br>.pdf                                    | <b>3 Q C</b>                               | 00000 電子帳票 | 利用 |
| Financial S<br>帳票<br><sup>現在5</sup>                   | Service Platform 利用規約<br>登領している帳<br>診照します。<br>参照 | <u>承認待/要承認</u><br>住<br>2019/02/0<br>行へしプデン<br>受信済<br>ご利用あり<br>がとうござ<br>をご確認く<br>ご質問号<br>印(こ利用案内                                                              | <u>0件 確認待/要確認0</u>                                                                                                    | <b>3 Q C</b><br>(本)<br>(あり)<br>(が引)<br>(の矢 | 00000 電子帳票 | 利用 |
| Financial S<br>帳票<br><sup>現在5</sup>                   | iervice Platform 利用級的<br>登積している帳<br>診際します。<br>参照 | <u>承認待/要承認</u><br>住<br>2019/02/0<br>行へレブデ<br>受信済<br>ご利用あり<br>金融サー<br>がときござ<br>そご確認<br>等<br>印(返信)<br>ご利用案内                                                    | 0件 確認待/要確認 0<br>まま ℃<br>2 15:40 From: 岩手銀行 岩手銀<br>がとうございます<br>ビスプラットフォームのご利用<br>います。添付の『ご利用案内.p<br>ださい。<br>については、当メッセージ右上<br>ポタンをご利用ください。<br>.pdf | <b>1 Q C</b><br>本<br>あり<br>3dfl<br>の矢      | 00000 電子帳票 | 利用 |

## 3. TOP画面

ログインが成功すると、TOP画面が表示されます。

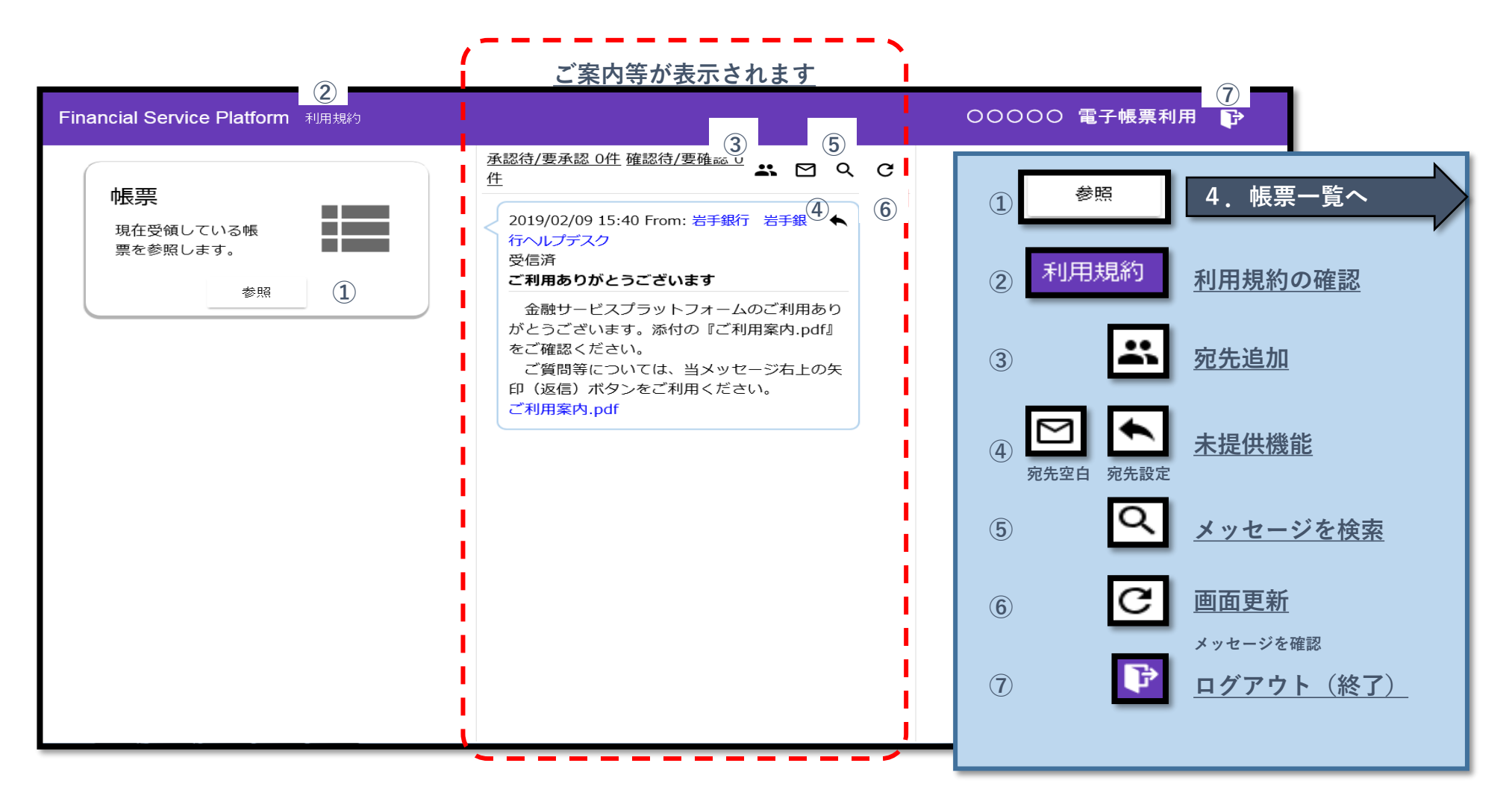

4. 帳票一覧

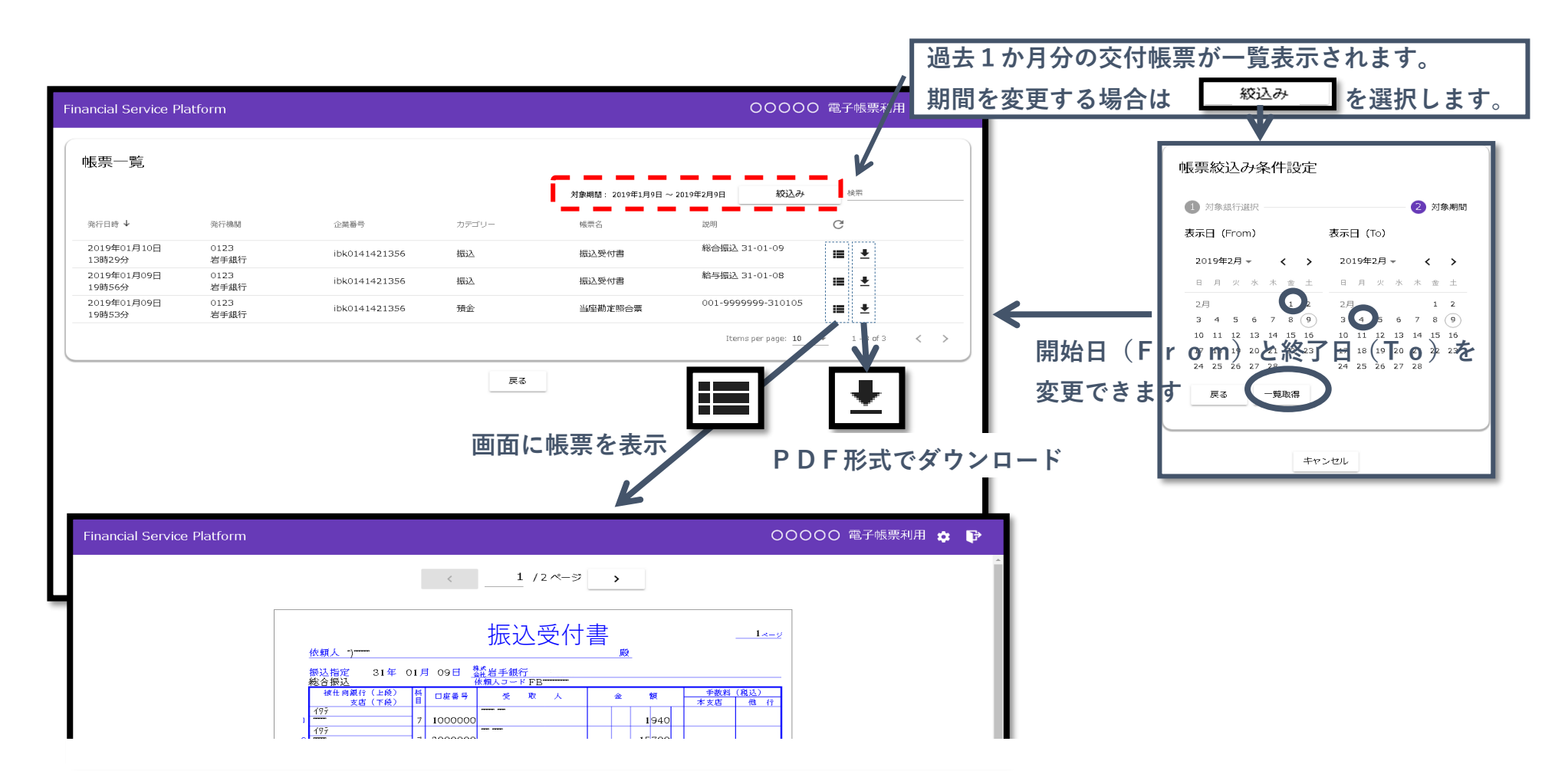